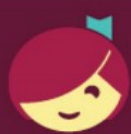

## Getting started with Libby

Libby is made possible by your local library and built with V by OverDrive.

- Do you have access to WiFi or a data plan?
- Do you have a tablet or smartphone? \*If you have a Kindle Fire, please use the OverDrive App instead.
- Do you have a library card?

## Ask Us About Libby!

We will help you download eBooks, digital audiobooks and more!

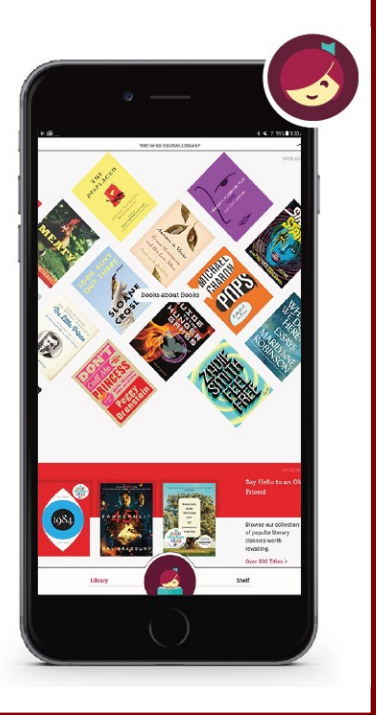

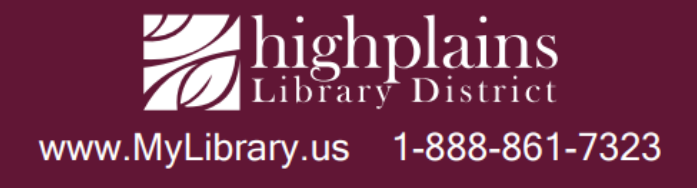

## **First-time Libby Setup**

1. Visit your app store and download the free Libby, by Overdrive app to your tablet or smartphone. Install & Open the app.

2. You can copy Libby settings from another device, search for a library or let the app try to find the library. We recommend "I'll search for a library".

3. Enter your **Zip Code** and select **High Plains Library District** from the list.

4. Select "Enter Library Account Details", enter your 14-digit HPLD library barcode and select 'Sign In'.

You're ready to check out books!

- You can Search for titles, authors or keywords (top left) or Browse eBooks and audiobooks by changing your Preferences/ Filters. To browse genres such as Mystery, look under Subjects.
- To see items that are available now (not checked out), under Preferences, select Availability: Available Now. Once you're checking out, you can choose a 7, 14 or 21 day loan. Borrowed items expire automatically, or you can return items early.
- You may place holds, change your settings to download over WiFi, and renew items through the app.
- Libby will also sync your books across your devices, as long as you are logged in to the app all the synced devices.
- You can check out up to 10 items at any one time.

The Libby App is compatible with newer Apple and Android Devices

For help with Libby or Overdrive, Book a Librarian at https://www.mylibrary.us/book-a-librarian/ Or visit your local High Plains Library District branch or location